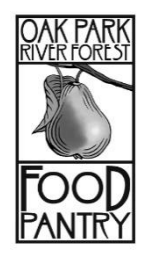

# Home Delivery: Route Partner

Second Tuesday of every month: 12:30-2:30PM

Route Partners will start and end their shift at OPRF Food Pantry (848 Lake Street).

- 1. Please arrive at the food pantry by 12:30PM and sign in.
- 2. You will be assigned a Home Delivery driver to be partnered with. Each driver and route partner pairing will be assigned a **clipboard**, **iPad**, **and hotspot**.
- 3. Please help your driver load the assigned bags for your route into their vehicle. Each route has 6-7 clients, with 3 bags per client.
- 4. After you have loaded the groceries please find either Lauren or Adriana to be trained on how to properly collect client signatures in Food Bank Manager. As a Route partner, it is your responsibility to collect client signatures on the iPad using this program. Please see the attached instruction sheet. There is also a cheat sheet available in every iPad bag.
- 5. Reference your **delivery clipboard** for directions, maps, and special delivery instructions for each route.
- 6. Once you arrive to your first destination follow any special delivery instructions.
- 7. Greet and identify yourself to the client as an **Oak Park River Forest Food Pantry volunteer** there to deliver food.
  - a. Ask the client where to place the groceries.
  - b. Take all groceries out of the bags and place them as directed by the client.
  - c. The Route Partner will search for the client in the food bank manager system (on the Google Chrome app) by last name and have them sign for their groceries
- 8. Thank the client and wish them a "nice afternoon".

#### 9. PLEASE TAKE THE HOME DELIVERY BAGS WITH YOU!!!

- 10. Repeat steps 7-10 for each client on your assigned route.
- 11. Route Partners are in charge of helping the driver with directions, carrying bags, and collecting client signatures on the iPad.

### Once all deliveries are completed return to the Food Pantry to return the bags and iPad and to sign out.

### Contact: Adriana: Adriana: adriana@oprffoddpantry.org / 708-386-1324 x1104

## Home Delivery: Food Bank Manager Procedure and IPad Cheat Sheet

- 1) Open Google Chrome or Safari
- 2) Food Bank Manager (soxbox) should open automatically. If FBM manager doesn't open automatically, search <u>http://gcfda00690.soxbox.co/login</u>

Login: You will get this information when you arrive at the pantry Password: You will get this information when you arrive at the pantry

| iPad 중<br>▲ https://gcfda00690.soxbox. ×                | 4:08 PM                                                                                      |   |   | ∦ 42 | % 📼 |
|---------------------------------------------------------|----------------------------------------------------------------------------------------------|---|---|------|-----|
| $\leftarrow$ $\rightarrow$ C $\bullet$ https://gcfda006 | 90.soxbox.co/login/                                                                          | ☆ | Ŷ | ΰ    | :   |
|                                                         | Oak Park River Forest<br>Pantry                                                              |   |   |      |     |
|                                                         | Login                                                                                        |   |   |      |     |
|                                                         | Login  USERNAME:  PASSWORD:  LOCATION:  Oak Park River Forest Parity  Login Forgot password? |   |   |      |     |
|                                                         | Your IP Address: 50.198.6.154/32                                                             |   |   |      |     |
|                                                         | Copyright © 2017 Sox Box Software LLC                                                        |   |   |      |     |

3) Select the "New Visit" tab on the dashboard screen.

| Pad 숙                    |                                          | 4:09                     | PM                            |                               |                                        | ∦ 42% 💶             |
|--------------------------|------------------------------------------|--------------------------|-------------------------------|-------------------------------|----------------------------------------|---------------------|
| Create New Visi          | t (Mar 6, 201 ×                          |                          | 1                             |                               | J. 1                                   | <del>ت</del><br>د : |
| ę 7 C                    |                                          | xbox.co/create-new-visit | /                             |                               | ¥ Y                                    |                     |
| Oak Park I               | River Forest Pan                         | try                      | Logged in as <b>Team Me</b> r | mber Team Member   Pro<br>Con | file   Logout<br>nect Device No<br>Pro | lmage<br>ovided     |
| Dashboard New V          | /isit Calendar                           |                          |                               |                               |                                        |                     |
| Create New Vis           | sit (Mar 6, 2017)                        |                          | CHANGE                        | LOCATION: Oak Park F          | River Forest Pantry                    | V                   |
| Select an Outreach       |                                          |                          |                               |                               |                                        |                     |
| Search Creat             | e New Guest                              |                          |                               |                               |                                        |                     |
| SEARCH:                  |                                          |                          | S                             | Search                        | < Prev Ne                              | ext >               |
| Use Tab, 3               | Semicolon ";" or Buttons to the right to | change columns.          |                               |                               |                                        |                     |
| Last Name                | 🗢 First Name                             | Address                  | Apartment                     | ♦ DOB                         | Phone                                  | ¢                   |
| No matching records      | found                                    |                          |                               |                               |                                        |                     |
| Last Name                | First Name                               | Address                  | Apartment                     | DOB                           | Phone                                  |                     |
| Showing 0 to 0 of 0 entr | ies (filtered from 5,121 total entries)  |                          |                               |                               |                                        | <b>A</b>            |

4) Click "Outreach" in the upper left corner. Select "Home Delivery Program Thursday".

| a 🗢                          |                                   | 4:09 PM                      |                      |                  |                         | ∦ 42% 🗖         |
|------------------------------|-----------------------------------|------------------------------|----------------------|------------------|-------------------------|-----------------|
| 🥌 Create New Visit (M        | ar 6, 201 ×                       |                              |                      |                  |                         |                 |
| Select an Outreach           | ~                                 | .soxbox.co/create-new-visit/ |                      |                  | ☆ 🌷                     | ф:              |
| Home Delivery Program<br>PM) | n- Thursday (2:00                 |                              | Logged in as Team Me | mber Team Member | Profile Logout          |                 |
| 1st Wednesday 7:00p-         | 8:30p (7:00 pm)                   | intry                        |                      |                  | Connect Device No       | Image<br>ovided |
| Wednesday 3:30p -5:0         | 00p (3:30 pm)                     |                              |                      |                  |                         |                 |
| Saturday 9:00a-12:00         | o (9:00 am)                       |                              | CHANGE               | LOCATION: Oak P  | ark River Forest Pantry |                 |
| Select an Outreach           |                                   |                              |                      |                  |                         |                 |
| Search Create Ne             | ew Guest                          |                              |                      |                  |                         |                 |
| SEARCH:                      |                                   |                              |                      | Search           | < Prev N                | ext>            |
| Use Tab, Semi                | icolon ";" or Buttons to the righ | it to change columns.        |                      |                  |                         |                 |
|                              |                                   |                              |                      |                  |                         |                 |
| Last Name                    | 🗢 First Name                      | Address                      | Apartment            | 🗢 DOB            | Phone                   | ÷               |
| Last Name                    | 🕆 First Name                      | Address                      | Apartment            |                  | Phone                   | ÷               |

5) In the search bar type in the last name of the Home Delivery client separated from the client's first name by a semicolon.

Example: John Smith would be entered as: Smith; John

| iPad 중                   |                    |                      |            |                     |               | 4:10 PM      |   |           |        |       |        |      | * 42%            |   |
|--------------------------|--------------------|----------------------|------------|---------------------|---------------|--------------|---|-----------|--------|-------|--------|------|------------------|---|
| 🛸 Create Ne              | ew Visit           | (Mar 6, 20           | 1 ×        |                     |               |              |   |           |        |       |        |      |                  |   |
| $\leftarrow \rightarrow$ | G                  | â http               | s://gcfd   | a00690.soxb         | ox.co/create  | e-new-visit/ |   |           |        |       | ☆      | Ļ    | Û                | : |
| Search                   | Create             | New Gues             | st         |                     |               |              |   |           |        |       |        |      |                  |   |
| SEARCH: S                | mith;<br>se Tab, S | john<br>emicolon ";" | or Buttons | to the right to cha | ange columns. |              |   |           | Search | ]     | < Prev | N    | ext >            |   |
| Last Name                |                    | ¢ Fin                | st Name    | ÷                   | Address       |              | ¢ | Apartment | :      | ♦ DOB | \$ P   | hone |                  | ¢ |
| Smith                    |                    | Joh                  | nny        |                     | Address       |              |   | Apartmont |        | DOR   | PI     | 2020 |                  |   |
| Showing 1 to 1 c         | of 1 entrie        | es (filtered fr      | om 5,121 t | otal entries)       | Address       |              |   | Apartment |        | 000   |        | Ione | <b>X</b>         |   |
| q                        | W                  |                      | е          | r                   | t             | у            | u |           | i      | ο     | р      |      | $\langle \times$ | ) |
| а                        |                    | s                    | С          | f                   | g             | g ł          | ۱ | j         | k      |       |        | ret  | urn              |   |
|                          | Z                  |                      | x          | с                   | v             | b            | n | m         | 1      | ! ,   | ?      |      | $\diamond$       |   |
| .?123                    | ٢                  |                      | Ŷ          |                     |               |              |   |           |        |       | .?123  |      |                  |   |

- 6) After you have found the client's name, double check that the client's address matches with the address listed on the route sheet. Select the client.
- 7) Scroll down to the bottom of the page. Ignore the SNAP questions (these are for during regular distribution only). Select "Request Signature".

| হ                                                                    | 4:10 PM                                 | * 42%               |
|----------------------------------------------------------------------|-----------------------------------------|---------------------|
| Household Total:                                                     | 3                                       | No notes available. |
| 0 to 18:                                                             | 0                                       | Add Note            |
| 19+:                                                                 | 3                                       |                     |
| Do you currently receive SNAP<br>(formally known as food<br>stamps)? | ONO OYES                                | Add Note            |
| Proxy: Name of Designated<br>Delivery Person                         |                                         |                     |
| Signature                                                            | Signature is out of date.               |                     |
| ID Presented                                                         | Address Verified                        |                     |
| Save Visit Cancel                                                    | Request Signature                       |                     |
|                                                                      |                                         |                     |
| Edit Guest                                                           |                                         |                     |
|                                                                      | Dashboard · Create New Visit · Calendar |                     |
|                                                                      | Vers ID Address ED 100 6 1E1/00         | ^ scroll            |

8) Have the client scroll down the bottom of the page and press "I Accept". Another screen will then pop up prompting the client to sign their name. Have them sign their name with their finger or a stylus and press "I Accept." MAKE SURE TO PRESS "SAVE VISIT" AFTER COLLECTING THE CLIENT'S SIGNATURE.

| iPad 🗢 |                                                                                                    |                              |                         |                            | 4:10 PM                                   |                              |                            |                             |                                                                 | 🗏 41% 🔳 🔿       |
|--------|----------------------------------------------------------------------------------------------------|------------------------------|-------------------------|----------------------------|-------------------------------------------|------------------------------|----------------------------|-----------------------------|-----------------------------------------------------------------|-----------------|
|        | ELLO                                                                                                    |                              | DH INGHEO               |                            | O EN LE TO                                | 576 DEL NI                   | CE TEDEN                   | L DE FOB                    | 122A                                                            |                 |
|        | El uso intencional de alimentos                                                                                                    | del USDA                     | para ganan              | cia personal<br>/ o prisid | es una orei<br>on hasta por               | nsa estatal y<br>5 años.     | rederal suj                | eta a una m                 | iulta de hasta de \$25,000.00 y                                 |                 |
|        | Las reglas de aceptación y participación en el programa son las mismas para todos sin distinción de la raza, color, origen nacional, edad, sexo<br>o discapacidad. Las reglas no pueden exigir a los solicitantes que participen en otro programa para recibir alimentos |                              |                         |                            |                                           |                              |                            |                             |                                                                 |                 |
|        | INGRESO BRUTO MENSUAL MÁXIMO DEL DHS PARA OBTENER ALIMENTOS DEL USDA PARA EL AÑO<br>FISCAL 2017 (1 DE JULIO DE 2016 HASTA 30 DE JUNIO DE 2017)                                                                                                    |                              |                         |                            |                                           |                              |                            |                             |                                                                 |                 |
|        | Tamaño<br>del Hogar                                                                                                    | 1                            | 2                       | 3                          | 4                                         | 5                            | 6                          | 7                           | 8                                                               |                 |
|        | Ingreso<br>Mensual                                                                                                    | \$1,832                      | \$2,470                 | \$3,108                    | \$3,746                                   | \$4,385                      | \$5,023                    | \$5,663                     | \$6,304                                                         |                 |
|        |                                                                                                    | Si hay más                   | de 8 persor             | nas en el ho               | ogar, para ca                             | ada miembro                  | adicional,                 | añada \$641                 |                                                                 |                 |
|        |                                                                                                    |                              |                         |                            |                                           |                              |                            |                             |                                                                 |                 |
|        |                                                                                                    | El ingreso                   | bruto mensi             | ual de mi he               | firma certifi<br>ogar no exci             | co que:<br>ede el límite     | establecido                | por DHS;                    |                                                                 |                 |
|        | Yo usaré los alimentos recibide<br>al USDA, el Estado de Illino                                                                                                    | os sólo para<br>is y cualqui | el consum<br>er agencia | o del hogar<br>o persona q | y la inform<br>ue distribuy<br>alimentos. | ación que h<br>e alimentos,  | e proporcio<br>de cualquie | nado es con<br>ar responsat | recta y verdadera; Yo exonero<br>pilidad que resulte al recibir |                 |
|        |                                                                                                    | Esta Insti                   | tución es u             | n Proveedor                | Que Ofreci                                | e Igualdad e                 | n las Oporti               | unidades                    |                                                                 |                 |
|        |                                                                                                    | IL 4                         | 44-4511S (I<br>Prin     | R-02-16) En<br>ted by Auth | nergency Fo<br>ority of the               | od Program<br>State of Illin | Signature S<br>ois         | heet                        |                                                                 |                 |
|        |                                                                                                    |                              |                         |                            |                                           |                              |                            |                             |                                                                 |                 |
|        | Cancel                                                                                                    |                              |                         |                            |                                           |                              |                            |                             | I Accept                                                        |                 |
|        |                                                                                                    |                              |                         |                            |                                           |                              |                            |                             |                                                                 | ^ scroll to top |